## SumTotal Manager Guide County of Riverside HR Business Systems Solutions

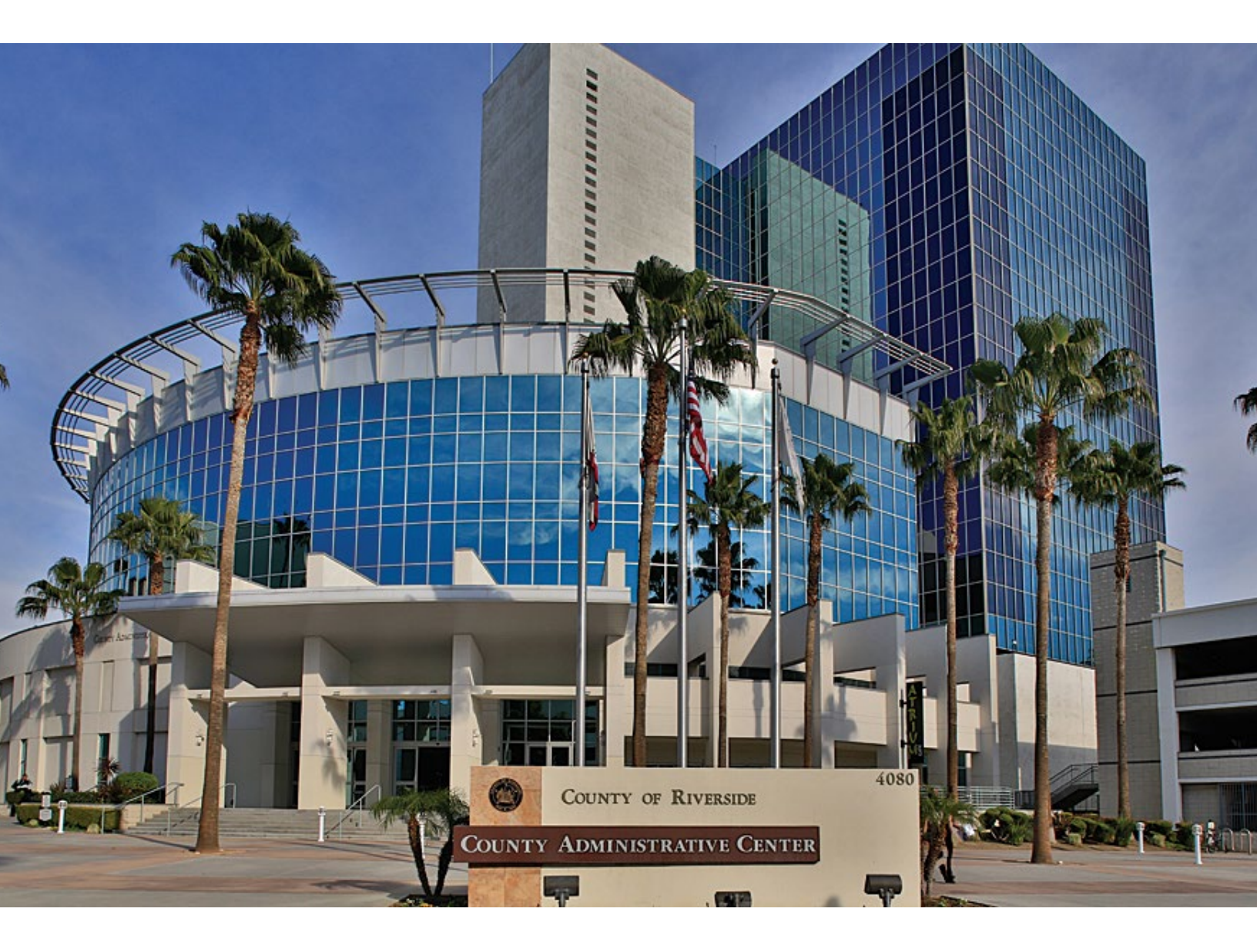

SumTotal Manager Guide | Rev. 1 | March 2022

## Contents

| Introduction                     | 2  |
|----------------------------------|----|
| Log into COR Learning Center     | 3  |
| Navigation                       | 4  |
| Navigation                       | 5  |
| View Direct Reports              | 5  |
| View Status of Assigned Training | 6  |
| Exporting Reports to Excel       | 9  |
| View Transcript                  | 12 |
| View Training Schedule           | 13 |
| Other Views                      | 14 |
| Registering Others               | 15 |
| Assign Training                  |    |

## Introduction

If you have direct reports identified in PeopleSoft you will receive the Manager Role in addition to the standard Learner Role in the COR Learning Management System (LMS). This guide covers all the additional abilities Managers have in the system.

With the Manager Role you will be able to:

- View training history and status of assigned training of direct reports.
- View direct reports' current training schedules.
- Register direct reports for activities.
- Assign training to direct reports.
- Approve training requests for direct reports.
- View, modify, or reject Self-Reported Training for Direct Reports.

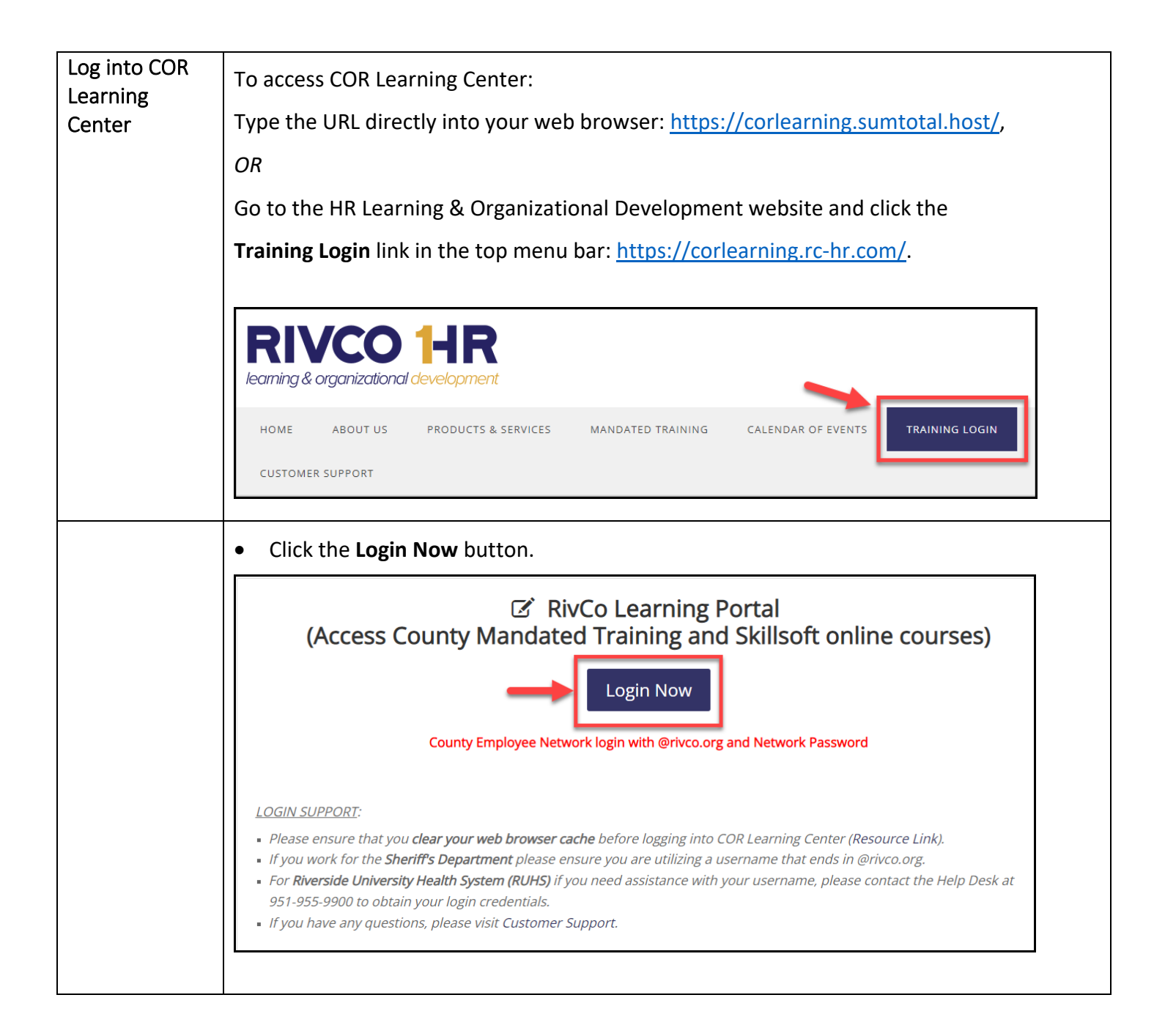

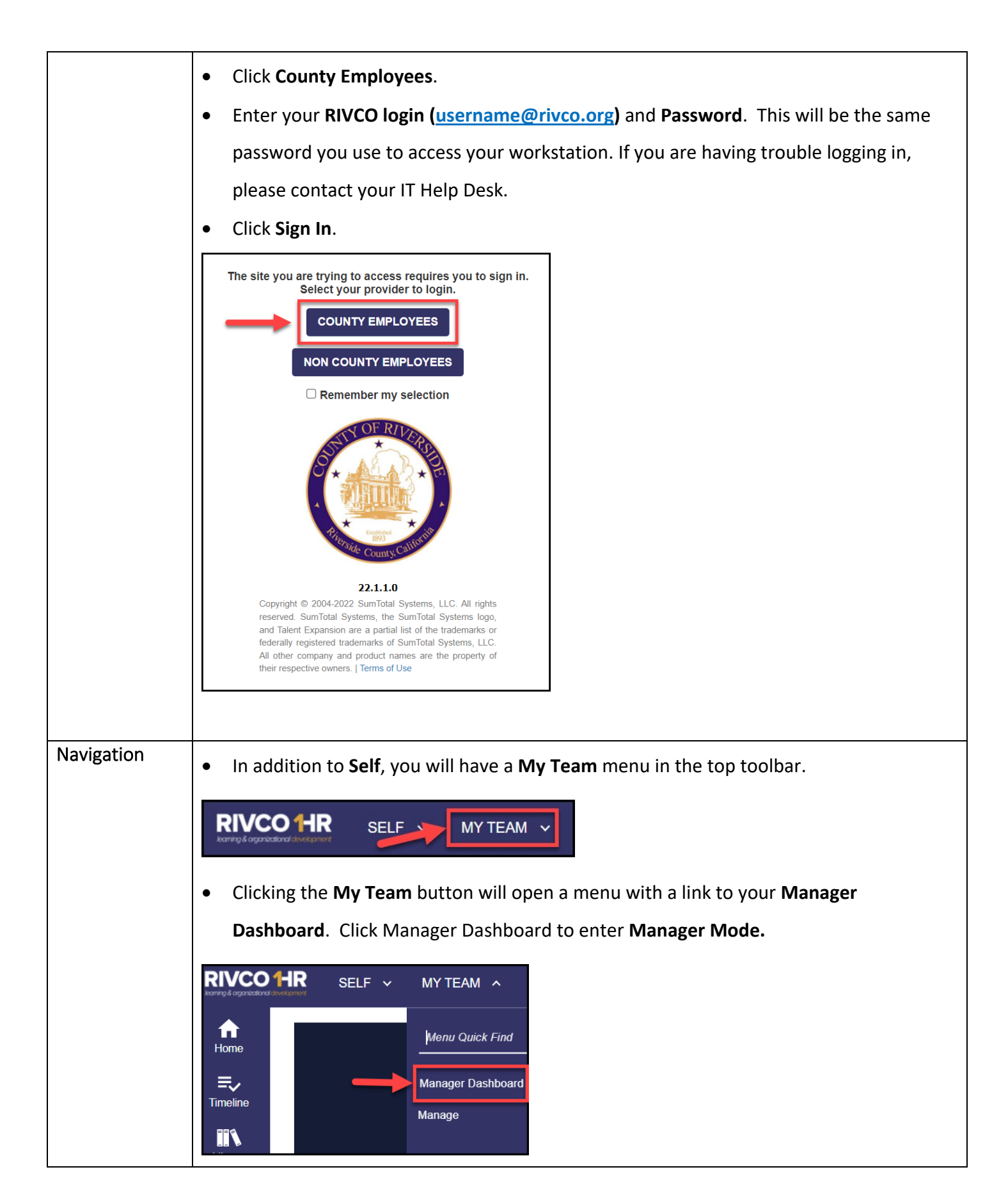

| Navigation             | When you open your Manager Dashboard you will be able to see:                                                                          |  |  |  |  |
|------------------------|----------------------------------------------------------------------------------------------------|--|--|--|--|
|                        | • A list of your direct reports with the status of their individual assigned training.                                                 |  |  |  |  |
|                        | • The names of individuals who are Past Due for assigned training.                                                                     |  |  |  |  |
|                        | Note: Your Manager Dashboard is updated nightly. If one of your users completed                                                        |  |  |  |  |
|                        | assigned training after the last update, it will appear in this view the following day.                                                |  |  |  |  |
|                        | However, the user's <b>Training Transcript</b> and <b>Schedule</b> are displayed in real time and will show you their latest progress. |  |  |  |  |
|                        | USERS (30850) ACTIVITIES User Search                                                                                                   |  |  |  |  |
|                        | Print x Export      Display Learning Activities      All Viewable Users      Sor                                                       |  |  |  |  |
|                        | User Number:<br>Required: 0<br>Recommended: 0<br>100%                                                                                  |  |  |  |  |
|                        |                                                                                                    |  |  |  |  |
|                        | User Number:     User Number:       Required: 0     Required: 1                                                                        |  |  |  |  |
| View Direct<br>Reports | To locate a particular user, scroll through the name tiles, search by name, or sort by                                                 |  |  |  |  |
|                        | ascending or descending order (i.e., by name, assignment progress). You will automatically                                             |  |  |  |  |
|                        | see all users reporting to you in PeopleSoft. If any of your employees are missing, contact                                            |  |  |  |  |
|                        | your department's PeopleSoft representative for further assistance.                                                                    |  |  |  |  |
|                        |                                                                                                    |  |  |  |  |
|                        |                                                                                                    |  |  |  |  |
|                        |                                                                                                    |  |  |  |  |
|                        |                                                                                                    |  |  |  |  |
|                        |                                                                                                    |  |  |  |  |

|                      | Search for your direct report by searching, sorting, or scrolling:                                                                                                    |
|----------------------|----------------------------------------------------------------------------------------------------|
| View Status of       | There are several ways to see the status of your direct reports' assigned training. When                                                                                                    |
| Assigned<br>Training | <ul> <li>You open the Manager Dashboard you will see an overview of your direct reports and the status of their assigned training.</li> <li>The Exception Report will show you the percentage of compliance your direct reports are currently at with their assigned training (this does not include training that is not assigned).</li> <li>To view a more detailed report for an individual employee, click the Incomplete button.</li> <li>Use the filters on the left side of the screen to view training by assignment status.</li> </ul> |

| DETAILED EXCE<br>List of activities assigned to         | PTION REPORT BY USE                         | R                 |                                                              |                              |                    |                           | Overall progress                                          |
|---------------------------------------------------------|---------------------------------------------|-------------------|--------------------------------------------------------------|------------------------------|--------------------|---------------------------|-----------------------------------------------------------|
| Search Q                                                |                                             |                   |                                                              | Cur                          | rent Assignments 🗸 | Last Processed: Monday, N | larch 7, 2022 2:32:04 AM PST<br>Displaying 7 of 7 Records |
| Show all assignments (9)<br>Filter by:                  | CRefresh 🕂 Add                              |                   |                                                              |                              |                    |                           | 🖨 Print 🕜 Export                                          |
| <ul> <li>Assignment Status<br/>Completed (2)</li> </ul> | Activity Name 🗢                             | Assignment Type 🗢 | Assignment Status                                            | Assignment Date 🗢            | Due date ≑         | Expiration Date 🗢         | Progress                                                  |
| Assignment Type                                         | O Disability Awareness Online               | Required          | Overdue                                                      | 8/29/2019                    | 11/27/2019         |                           | 0%                                                        |
| Assignment By                                           | C Employee Harassment<br>Prevention         | Required          | Overdue                                                      | 4/7/2020                     | 7/6/2020           |                           | 0%                                                        |
|                                                         | C Employee Workplace                        | Required          | Overdue                                                      | 8/29/2019                    | 11/27/2019         |                           | 0%                                                        |
|                                                         |                                             |                   |                                                              |                              |                    |                           |                                                           |
| Assigned Tr                                             | aining by Activ                             | ity               |                                                              |                              |                    |                           |                                                           |
| You can also                                            | o see the activit                           | ies assigne       | ed to your o                                                 | direct repo                  | rts and t          | he overall c              | ompletion                                                 |
| listed                                                  |                                             |                   |                                                              |                              |                    |                           |                                                           |
| by training.                                            |                                             |                   |                                                              |                              |                    |                           |                                                           |
| • Switch f                                              | rom the <b>Users</b> v                      | view to <b>Ac</b> | <b>tivities</b> to s                                         | ee all the a                 | activities         | that are cu               | rrently                                                   |
| assigned                                                | d to your direct                            | reports.          |                                                              |                              |                    |                           |                                                           |
| • You will                                              | see how many                                | users are s       | still require                                                | ed to comp                   | lete eacł          | n training ar             | nd the                                                    |
| overall r                                               | percentage of c                             | ompletion         |                                                              |                              |                    | _                         |                                                           |
|                                                         |                                             | •                 |                                                              |                              |                    |                           |                                                           |
| USERS (4457) ACTIVI                                     | TIES (72)                                   |                   |                                                              | Activity S<br>All Viewable U | earch              |                           |                                                           |
| ILT Course<br>Administr<br>Workshop                     | CORPDILT-0362<br>ative Assistants           | Ad Vo             | ourse DPSS-APS<br>lult Services Division<br>ter Registration | -05                          |                    |                           |                                                           |
| Require<br>Recommende                                   | d: 0<br>d: 1                                | Recon             | Required: 15<br>nmended: 0                                   |                              |                    |                           |                                                           |
| 0%                                                      | 1 USER                                      | 5                 | 97%                                                          | 15 USERS                     |                    |                           |                                                           |
| ILT Course<br>Behaviora<br>Employee                     | CORBHILT-00<br>al Health New<br>Orientation |                   | Course CORHRILT<br>IPERS-Retirement<br>anning                | -03                          |                    |                           |                                                           |
| Require                                                 | d: 0                                        |                   | Required: 0                                                  |                              |                    |                           |                                                           |
| Recommende                                              | 100%                                        | Recon             | nmended: 1                                                   |                              |                    |                           |                                                           |
|                                                         |                                             |                   |                                                              |                              |                    |                           |                                                           |

| Clicking the                                                                              | <b>Users</b> butto | on will show yo   | u who is still r | required to co | mplete the trainir | ng and if |
|-------------------------------------------------------------------------------------------|--------------------|-------------------|------------------|----------------|--------------------|-----------|
| they have started, what their percentage of completion is. In addition, you can register  |                    |                   |                  |                |                    |           |
| users for the training from this nage. You cannot assign the training to additional users |                    |                   |                  |                |                    |           |
|                                                                                           |                    | on this page. I   |                  |                |                    | 5015      |
| from this pa                                                                              | ge.                |                   |                  |                |                    |           |
|                                                                                           |                    |                   |                  |                |                    |           |
| eCou                                                                                      | rse DPSS-/         | APS-05            |                  |                |                    |           |
| Vote                                                                                      | r Registration     |                   |                  |                |                    |           |
| Re                                                                                        | equired: 15        |                   |                  |                |                    |           |
| Recomn                                                                                    | nended: 0          |                   |                  |                |                    |           |
|                                                                                           | 97%                |                   |                  |                |                    |           |
|                                                                                           |                    | 15 USERS          |                  |                |                    |           |
|                                                                                           |                    |                   |                  |                |                    |           |
| Detailed Exception Report by                                                              | / Activity         | Reserved          | 44/2020          | 1117000        |                    |           |
|                                                                                           |                    | Required          | 11/2/2020        | 11/1/2020      | 623                |           |
|                                                                                           |                    | Required Required | 11/2/2020        | 4/16/2021      | 63<br>63           |           |
| =                                                                                         |                    | Required          | 11/2/2020        | 11/17/2020     | œ                  |           |
| =-                                                                                        |                    | Required          | 11/2/2020        | 111772929      |                    |           |
|                                                                                           | -                  | Required          | 11/2/2020        | 11/17/2020     | C2                 |           |
| -                                                                                         |                    | Required          | 11/2/2020        | 11/17/2020     |                    |           |
|                                                                                           |                    |                   |                  |                |                    |           |
|                                                                                           |                    |                   |                  |                |                    |           |
| Click the <b>Clo</b>                                                                      | se button to       | o return to the   | Manager das      | inboard.       |                    |           |
|                                                                                           |                    |                   |                  |                |                    |           |
| Individual R                                                                              | eports             |                   |                  |                |                    |           |
| To view a de                                                                              | etailed repo       | rt for an indivi  | dual user:       |                |                    |           |
| locate t                                                                                  | he liser vou       | wish to see m     | ore informativ   | on about       |                    |           |
|                                                                                           | ie user you        |                   |                  |                |                    |           |
| Click the                                                                                 | Incomplete         | e button.         |                  |                |                    |           |
|                                                                                           |                    |                   |                  |                |                    |           |
| donotrenly@e                                                                              | umtotaleveteme     | com               |                  |                |                    |           |
| uonotrepiy@s                                                                              | annotaisystems     |                   |                  |                |                    |           |
| User Nun                                                                                  | iper:              |                   |                  |                |                    |           |
| Requ                                                                                      | ired: 4 (4 Certifi | cations)          |                  |                |                    |           |
| Recommen                                                                                  | ided: 0            |                   |                  |                |                    |           |
|                                                                                           | 81%                |                   |                  |                |                    |           |
| PROFILE                                                                                   | •                  | 4 INCO            | MPLETE           |                |                    |           |
|                                                                                           |                    |                   |                  |                |                    |           |
|                                                                                           |                    |                   |                  |                |                    |           |

|            | This will show you an overview of the user's assigned training:                                                                                                    |  |  |  |  |  |  |
|------------|----------------------------------------------------------------------------------------------------|--|--|--|--|--|--|
|            | A list of all training that has been assigned to the user.                                                                                                    |  |  |  |  |  |  |
|            | The Due Date and current status for each training.                                                                                                    |  |  |  |  |  |  |
|            | Overall Progress in completing assigned training.                                                                                                    |  |  |  |  |  |  |
|            |                                                                                                    |  |  |  |  |  |  |
|            |                                                                                                    |  |  |  |  |  |  |
|            | DETAILED EXCEPTION REPORT BY USER Susan Yost Aban List of activities assigned to this user. DPSS Asset Assignments and Tracking                                                                                                    |  |  |  |  |  |  |
|            | Search         Q           Current Assignments         Last Processed: Wedge meetings on the meeting meeting meetin                                                               |  |  |  |  |  |  |
|            | Show all assignments<br>(16)     C Refresh + Add     associated requests and forms.<br>Instructs the users on the necessity<br>of, and personal responsibilities for,<br>of, and personal responsibilities for,<br>of and personal responsibilities for,                                                                                                    |  |  |  |  |  |  |
|            | Assignment Status     Completed (12)     Decide (1)     PSB Asset Assignment     Satus     Assignment Status     Assignment Sta |  |  |  |  |  |  |
|            | Assignment Type National Voter Required Expired 7/29/2020 8/27/2021 22/7 Saster Teladed RVDOHep request lie familiar with their personal, and/or supervisory responsibilities                                                                                                    |  |  |  |  |  |  |
|            | Personally Identifiable Required Expired 9/21/2018 9/29/2021 9/29/2     Activity Type:     course and Security Course V1                                                                                                    |  |  |  |  |  |  |
|            | Assignment Status:<br>Expired Dverdue 9/28/2020 9/28/2021 Assignment Br<br>Assignment Br<br>Assignment Br                                                                                                    |  |  |  |  |  |  |
|            | summary initial and Tracking Campaign                                                                                                    |  |  |  |  |  |  |
|            | Click the course <b>Title</b> to view more information about the training, including who                                                                                                    |  |  |  |  |  |  |
|            | assigned the training                                                                                                    |  |  |  |  |  |  |
|            | Lise the Assignment Status filters to sort by <b>Overdue Expired Completed</b> or                                                                                                    |  |  |  |  |  |  |
|            | · · · · · ·                                                                                                    |  |  |  |  |  |  |
|            | Incomplete.                                                                                                    |  |  |  |  |  |  |
|            | • Exit the summary then click the <b>Close</b> button to return to your Manager Dashboard.                                                                                                    |  |  |  |  |  |  |
| Exporting  | You can export reports on your employees' assigned training as a group, by activity, or by                                                                                                    |  |  |  |  |  |  |
| Reports to | individual user.                                                                                                    |  |  |  |  |  |  |
| Excel      |                                                                                                    |  |  |  |  |  |  |
|            |                                                                                                    |  |  |  |  |  |  |
|            | To get a Summary Report on the status of assigned training for all your direct reports:                                                                                                    |  |  |  |  |  |  |
|            | Select the Users view.                                                                                                    |  |  |  |  |  |  |
|            | Click Export                                                                                                    |  |  |  |  |  |  |
|            | Click <b>Next</b> in the pop-up window.                                                                                                    |  |  |  |  |  |  |
|            | Click the <b>link</b> to download the report.                                                                                                    |  |  |  |  |  |  |
|            | Click <b>Ok</b> to exit the window                                                                                                    |  |  |  |  |  |  |
|            |                                                                                                    |  |  |  |  |  |  |

| USERS (30850) ACTIVITIES (150)                                                                                                    |
|----------------------------------------------------------------------------------------------------|
| <ul> <li>By Activities</li> <li>You can run a report on Activities by switching to view all the activities assigned to your direct reports. This report will show you all the activities that are assigned and a summary of how many users are in compliance.</li> <li>Click Export.</li> <li>Click Next.</li> <li>Click the link to download the report.</li> <li>Click Ok to exit the window.</li> </ul> |
| USERS (30850) ACTIVITIES (150)                                                                                                    |
| <ul> <li>By User</li> <li>If you wish to pull a report into excel for just one user:</li> <li>Locate the user you wish to see more information about.</li> <li>Click Incomplete button.</li> </ul>                                                                                                    |
| donotreply@sumtotalsystems.com<br>User Number:<br>Required: 4 (4 Certifications)<br>Recommended: 0<br>81%<br>PROFILE                                                                                                    |

| <ul> <li>Click Next.</li> <li>Click the link to download the report.</li> <li>Click Ok to exit the window.</li> </ul> Refresh + Add                                                                                                    | Click Export                                                          | t.                   |                   |                 |            |                   |                |
|----------------------------------------------------------------------------------------------------|-----------------------------------------------------------------------|----------------------|-------------------|-----------------|------------|-------------------|----------------|
| <ul> <li>Click the link to download the report.</li> <li>Click Ok to exit the window.</li> <li>Refresh + Add         <ul> <li>Refresh + Add</li> <li>Activity Name <sup>2</sup></li> <li>Assignment Type <sup>2</sup></li> <li>Assignment Status</li> <li>Assignment Date <sup>2</sup></li> <li>Due date <sup>2</sup></li> <li>Expiration Date <sup>2</sup></li> <li>Print <sup>C</sup> E</li> </ul> </li> <li>DPSS Asset Assignments<br/>and Tracking<br/>Required</li> <li>Expired</li> <li>National Voter<br/>Required</li> <li>Expired</li> <li>T/29/2020</li> <li>B/27/2021</li> <li>B/27/2021</li> </ul>                                                                                                    | • Click Next.                                                         |                      |                   |                 |            |                   |                |
| <ul> <li>Click Ok to exit the window.</li> <li>Refresh + Ad</li> <li>Refresh + Ad</li> <li>Activity Name <sup>‡</sup></li> <li>Assignment Type <sup>‡</sup></li> <li>Assignment Status</li> <li>Assignment Date <sup>‡</sup></li> <li>Due date <sup>‡</sup></li> <li>Expiration Date <sup>‡</sup></li> <li>Print <sup>C</sup> E</li> <li>DPSS Asset Assignments<br/>and Tracking</li> <li>Required</li> <li>Expired</li> <li>3/14/2019</li> <li>4/14/2021</li> <li>4/14/2021</li> <li>4/14/2021</li> <li>B/27/2021</li> <li>B/27/2021</li> <li>B/27/2021</li> </ul>                                                                                                    | • Click the <b>lin</b>                                                | <b>k</b> to download | d the report.     |                 |            |                   |                |
| C Refresh + Add       Print       Print | • Click <b>Ok</b> to                                                  | exit the windo       | ow.               |                 |            |                   |                |
| C Refresh + Add       Add         Activity Name ‡       Assignment Type ‡       Assignment Status       Assignment Date ‡       Due date ‡       Expiration Date ‡       Print       C E         O DPSS Asset Assignments and Tracking       Required       Expired       3/14/2019       4/14/2021       4/14/2021       0%         O National Voter Registration Act (NVRA)       Required       Expired       7/29/2020       8/27/2021       8/27/2021       0%                                                                                                    |                                                                       |                      |                   |                 |            |                   |                |
| Activity Name \$     Assignment Type \$     Assignment Status     Assignment Date \$     Due date \$     Expiration Date \$     Progress       O     DPSS Asset Assignments and Tracking     Required     Expired     3/14/2019     4/14/2021     4/14/2021     0%       O     National Voter Registration Act (NVRA)     Required     Expired     7/29/2020     8/27/2021     8/27/2021     8/27/2021                                                                                                    | C Refresh + Add                                                       |                      |                   |                 |            |                   | Print C Export |
| DPSS Asset Assignments and Tracking     Required     Expired     3/14/2019     4/14/2021     4/14/2021       National Voter Registration Act (NVRA)     Required     Expired     7/29/2020     8/27/2021     8/27/2021                                                                                                    | Activity Name ÷                                                       | Assignment Type 🗢    | Assignment Status | Assignment Date | Due date = | Expiration Date 🗢 | Progress       |
| National Voter Required Expired 7/29/2020 8/27/2021 8/27/2021                                                                                                    | <ul> <li>DPSS Asset Assignment<br/>and Tracking</li> </ul>            | s Required           | Expired           | 3/14/2019       | 4/14/2021  | 4/14/2021         | 0%             |
| V1                                                                                                    | <ul> <li>National Voter<br/>Registration Act (NVRA)<br/>V1</li> </ul> | Required             | Expired           | 7/29/2020       | 8/27/2021  | 8/27/2021         | 0%             |

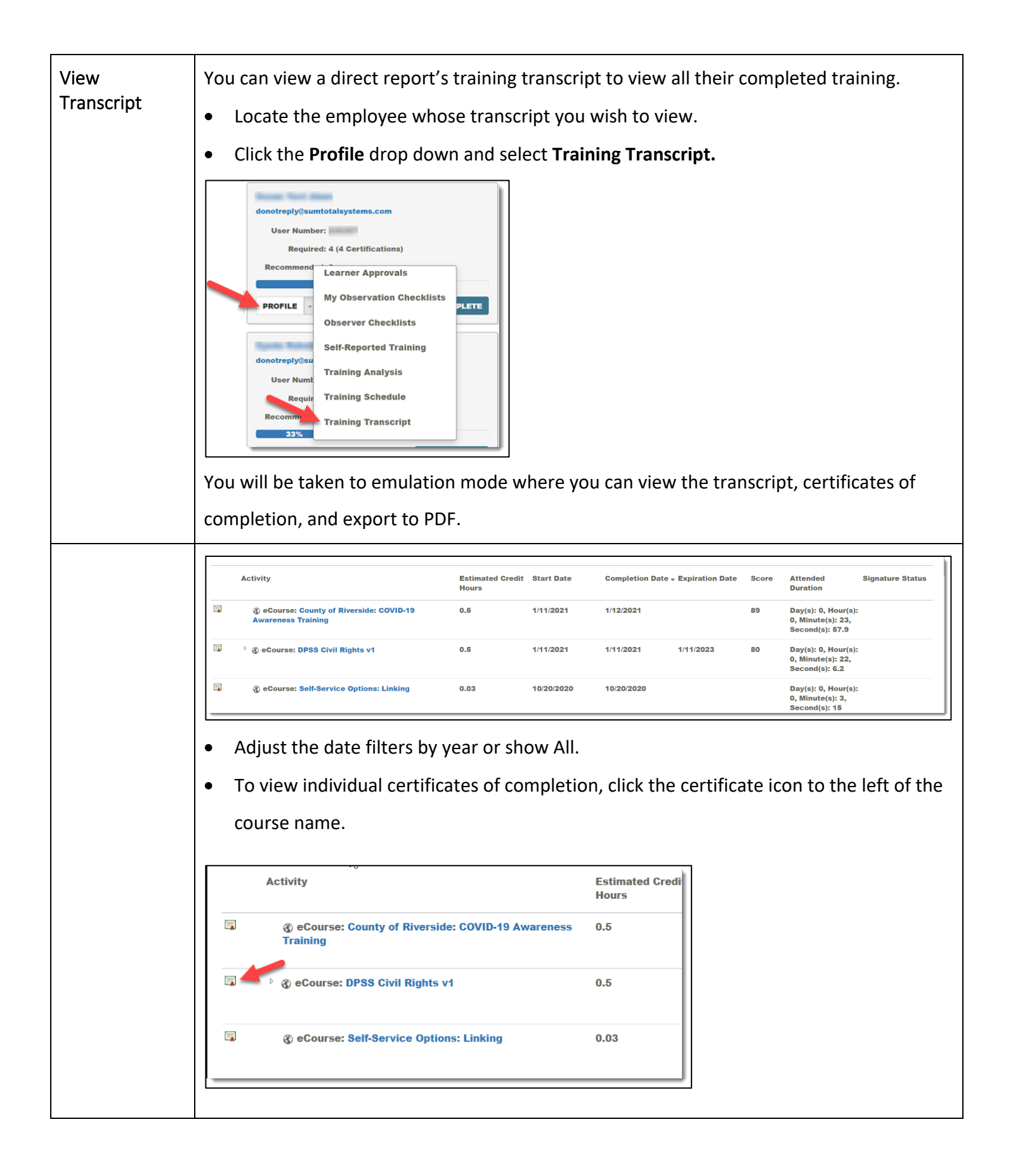

|                           | The certificate will be displayed along with options to <b>Print</b> or <b>Export to PDF</b> .                                                                                                    |
|---------------------------|----------------------------------------------------------------------------------------------------|
|                           | PRINT EXPORT TO PDF CLOSE<br>PRINT EXPORT TO PDF CLOSE<br>CERTIFICATE OF COMPLETION<br>The County of Riverside recognizes<br>For the successful completion of<br>Policy C35 - Standards of Ethical Conduct<br>to Address Fraud, Waste and Abuse |
|                           | Click Export to PDF.                                                                                                    |
|                           | Click the link to download the PDF.                                                                                                    |
|                           | <ul> <li>Click <b>Exit Emulation</b> to return to your dashboard</li> </ul>                                                                                                    |
|                           | SumTotal<br>Click here to download the file                                                                                                    |
| View Training<br>Schedule | You can view a direct report's training schedule to see their current registrations and                                                                                                    |
| Schedule                  | progress.                                                                                                    |
|                           | Locate the employee you wish to view.                                                                                                    |
|                           | <ul> <li>Using the Profiles drop down select Training Schedule.</li> <li> <pre></pre></li></ul>                                                                                                    |

|             | The Training Schedule displays any current registrations and any online training that is in-<br>progress.                                                                                                    |
|-------------|----------------------------------------------------------------------------------------------------|
|             | ALL       ONGOING ACTIVITIES       UPCOMING ACTIVITIES       FIXED DURATION ACTIVITIES       COMPLETION REQUESTED ACTIVITIES         Displaying 2 of 2 Records       10       25       50         Export To Excel       Print       Cancel Registration       IView Calendar         Activity Name *       Status       Code ‡       Region ‡       Start Date ‡       End Date ‡       Action         Implicit Bias class to the end       REGISTERED       DPSS-APS-04859-000019       12/25/2021       12/25/2021       12/25/2021         Upgrade Domain Test       REGISTERED       COR-DomainUpgrade2-000005       3/29/2021       3/29/2021       J |
|             | <ul> <li>You can also see:</li> <li>Calendar: upcoming activities the employee is scheduled to attend.</li> <li>Current/Upcoming Activities: any training they are currently registered in.</li> <li>Completed Registrations: past activities they have completed.</li> <li>Wait List or Pending Approval: activities they are waitlisted for or awaiting approval to take.</li> <li>Express Interest: activities they have expressed an interest in.</li> <li>Click Exit Emulation to return to your dashboard.</li> </ul>                                                                                                    |
| Other Views | In addition to viewing your employee's transcript and current schedule you can also use<br>the Profile drop down button to review the following items:                                                                                                    |

|             | Learner Approvals: Registration approvals you have made or rejected for your direct             |
|-------------|-------------------------------------------------------------------------------------------------|
|             | reports.                                                                                        |
|             | • My Observation Checklists: Observation Checklists that have been approved or are              |
|             | pending approval.                                                                               |
|             | • <b>Observer Checklists:</b> Observer Checklists you are responsible for approving for others. |
|             | • Self-Reported Training: Training direct reports have added to their profile (feature not      |
|             | currently being used).                                                                          |
|             | Training Analysis: All assigned training and current status.                                    |
|             | • Training Schedule: All current registrations or in-progress online training.                  |
|             | Training Transcript: All past completed training.                                               |
|             | Click Exit Emulation to return to your dashboard.                                               |
| Registering | You can register your direct reports for training.                                              |
| Others      | • Locate the activity you wish to register others in by using the Library or Search for the     |
|             | course using the title or a keyword.                                                            |
|             | RIVCO HR SELF V MY TEAM V                                                                       |
|             |                                                                                                 |
|             |                                                                                                 |
|             |                                                                                                 |
|             |                                                                                                 |
|             |                                                                                                 |
|             | OR:                                                                                             |
|             | Learning - Search Q -                                                                           |
|             |                                                                                                 |

| WEBINAR COURSE         Crucial Conversations         Crucial Conversations gives you tools to I         CORPDWEB-00727         16h                                                                                                    | handle life's most dif            | ficult and important conversations. They're th                                      | re day-to-day conversation                                                                               |
|----------------------------------------------------------------------------------------------------|-----------------------------------|-------------------------------------------------------------------------------------|----------------------------------------------------------------------------------------------------|
| For an online course click <b>Continue</b> training first select the class date(s                                                                                                    | to registe<br>) you prefe         | er users. For live in-per<br>er then click <b>Continue</b> .                        | son or virtual                                                                                           |
| BATCH REGISTRATION<br>You can select multiple users and register them all simultaneously for an activity. First, select the activity or activity structure<br>the batch of users of registering the activity and activity activity activity structure. | and click Continue. Then add user | rs to your available list. From this list, select users to send to the roster or th | e waiting list. When you are done, click Submit to process                                               |
| CRUCIAL CONVERSATIONS Select Activities                                                                                                    |                                   |                                                                                     | Offering View All Upcoming Offerings                                                                     |
| Available Capacity: 0                                                                                                    | er.                               |                                                                                     | 420.00 USD Cancellation Policy                                                                           |
| W III LT Course : crucial Conversations     Required: At least     W III LT Class : Crucial Conversations     Thurday, Aquit 20, 2017 8 00 AM F07 -     Thurday, Aquit 20, 2017 8 00 AM F07                                                            |                                   | Available Capacity: Unlimited Available Capacity: 0                                 | Registration deadline: Thursday, April<br>13, 2017<br>Cancellation deadline: Thursday, April<br>13, 2017 |
| Recommended: All<br>8 88 Section: Crucial Conversitions - Day 1*<br>Thursday, April 20, 2017<br>8 00 AM FOT - 4 00 PM PDT                                                                                                    |                                   | Available Capacity: 0<br>RCIC - La Quinta Room, 2nd Floor, RCIC<br>Riverside, CA    | Registration deadline: Thursday, April<br>13, 2017<br>Cancellation deadline: Thursday, April<br>13, 2017 |
| III Session: Orugal Conversations - Day 2*<br>Thursday, April 27, 2017<br>8,00 AM POT - 4.00 PM PDT                                                                                                    |                                   | Available Capacity: 0<br>RCIC - La Quinta Room, 2nd Floor, RCIC<br>Riverside, CA    | Registration deadline: Thursday, April<br>13, 2017<br>Cancellation deadline: Thursday, April<br>12, 2017 |
| Activities marked with an asteriak (*) are required activities.                                                                                                    |                                   |                                                                                     | CONTINUE                                                                                                 |
| Select Users                                                                                                    |                                   |                                                                                     | CANCEL SUBMIT RESE                                                                                       |
|                                                                                                    |                                   |                                                                                     |                                                                                                    |
| Click Add under Available Users to                                                                                                    | locate the                        | e employee(s) you wish                                                              | to register.                                                                                             |
| Users not in allocati<br>Add Select All Clear All                                                                                                    | on: 0                             | Remove All                                                                          |                                                                                                    |
| Name - Status                                                                                                    |                                   | Name +                                                                              |                                                                                                    |
|                                                                                                    |                                   | WAITING LIST                                                                        | Records:                                                                                                 |
|                                                                                                    | >                                 | Remove All                                                                          |                                                                                                    |
|                                                                                                    |                                   |                                                                                     |                                                                                                    |
|                                                                                                    |                                   | Name *                                                                              |                                                                                                    |

| • From the options displayed, choose <b>Select Viewable Users</b> .                                                                                                    |  |  |  |  |  |  |
|----------------------------------------------------------------------------------------------------|--|--|--|--|--|--|
| • Click Next.                                                                                                    |  |  |  |  |  |  |
| Select Users         Select users by organization         Select users by job         Select users by manager         Select users who require the activity         Select users         Select users         Select users         Select users         Select users         Select users |  |  |  |  |  |  |
| Next Cancel                                                                                                    |  |  |  |  |  |  |
| • Select Viewable Users displays a complete list of your viewable users. You have the                                                                                                    |  |  |  |  |  |  |
| options to:                                                                                                    |  |  |  |  |  |  |
| <ul> <li>Search for an employee by name.</li> </ul>                                                                                                    |  |  |  |  |  |  |
| • <b>Browse</b> the list of users for employees you wish to register.                                                                                                    |  |  |  |  |  |  |
| • Click Select All at the bottom of the page to select all active users or select the                                                                                                    |  |  |  |  |  |  |
| top box to select all users on the current page.                                                                                                    |  |  |  |  |  |  |
| • Select the <b>check box</b> next to the employee(s) you wish to register.                                                                                                    |  |  |  |  |  |  |
| SELECT USERS<br>Select one or more users from the list below and click OK.<br>Search: Help<br>Records 1-10 of 30                                                                                                    |  |  |  |  |  |  |
| □ Name 	 User Number Manager                                                                                                    |  |  |  |  |  |  |
|                                                                                                    |  |  |  |  |  |  |
|                                                                                                    |  |  |  |  |  |  |
|                                                                                                    |  |  |  |  |  |  |
|                                                                                                    |  |  |  |  |  |  |
| <b>Note:</b> If employees are already registered in the activity, they will not be shown in this list.                                                                                                    |  |  |  |  |  |  |

|                 | <ul> <li>Click OK at the bottom of the screen to continue.</li> <li>Check to see there are "No issues" next to the users. An alert will display if there is a conflict on the employee's training schedule.</li> </ul>                                                                                                    |  |  |  |  |  |
|-----------------|----------------------------------------------------------------------------------------------------|--|--|--|--|--|
|                 | AVAILABLE USERS                                                                                                    |  |  |  |  |  |
|                 | <ul> <li>If you have selected someone you don't wish to register uncheck the box next to then</li> <li>Click the <b>Top Arrow</b> to move the selected users over to Registration.</li> <li>Click <b>Submit</b> once all users have been moved over.</li> <li>The users are now registered for the activity.</li> <li><b>Note:</b> If the activity is in-person employees will receive an email notification of their registration. If the activity is online there may be no registration notification. You may want to inform them that you have registered them.</li> </ul>                                                                                                    |  |  |  |  |  |
| Assign Training | County Mandated training is assigned to all users automatically, but there may be<br>additional training you would like your direct reports to complete. You can assign training<br>to direct reports as a requirement and set up a due date. Employees cannot remove or<br>cancel training that has been assigned to them. After you assign a specific course, the<br>employee can register for an upcoming class prior to the due date you indicate. Not all<br>training is available for managers to assign.<br>Training must be assigned by individual; batch training assignment is not available. If you<br>want to assign training to a large group, please contact <u>corlearning@rivco.org</u> for<br>assistance. |  |  |  |  |  |

| <ul> <li>To assign training:</li> <li>Log in to COR Learning</li> <li>Click the My Team Icon</li> <li>Locate the users you w</li> <li>Click the Incomplete but</li> </ul>                  | Center.<br>and select <b>Manag</b><br>ish to assign trainin<br>utton. | <b>ger Dashboard.</b><br>ng to.         |                                        |                   |
|----------------------------------------------------------------------------------------------------|-----------------------------------------------------------------------|-----------------------------------------|----------------------------------------|-------------------|
| donotreply@sumtotalsystems.co<br>User Number:<br>Required: 4 (4 Certificat<br>Recommended: 0<br>81%<br>PROFILE                                                                             | m<br>ions)<br>4 INCOMPLETE                                            |                                         |                                        |                   |
| <ul> <li>Click Add</li> <li>Refresh + Add</li> <li>Activity Name \$</li> <li>DPSS Asset Assignments<br/>and Tracking</li> <li>National Voter<br/>Registration Act (NVRA)<br/>V1</li> </ul> | Assignment Type \$<br>Required<br>Required                            | Assignment Status<br>Expired<br>Expired | Assignment Date \$ 3/14/2019 7/29/2020 | Du<br>4/1-<br>8/2 |

| • You will see a list of training that is available for you to assign. You can search for a particular training or filter by activity type.                                                                                                    |                                                        |  |  |  |
|----------------------------------------------------------------------------------------------------|--------------------------------------------------------|--|--|--|
| <ul> <li>Name - Type</li> <li>Learning Activities</li> <li>Name - ILT Course</li> <li>Elbraries</li> <li>Activity Type</li> <li>ABAWD (Phase 3) Training</li> <li>ILT Course</li> <li>Elbraries</li> <li>Active Shooter (E-Learning)</li> <li>eCourse</li> </ul> | Type<br>ILT Course<br>eCourse<br>ILT Course<br>eCourse |  |  |  |
| <ul> <li>Enter information about the Assignment(s).</li> <li>Is it Required or Recommended?</li> <li>Due Date</li> <li>Priority (optional)*</li> <li>Any notes you wish to add.</li> </ul>                                                                       |                                                        |  |  |  |
| <ul> <li>Priority is an optional description. Select Manager Assigned, Job Specific, or leave blank depending on your preference.</li> <li>Click Done. An assignment notification will be sent to the employee overnight via email.</li> </ul>                   | 2                                                      |  |  |  |

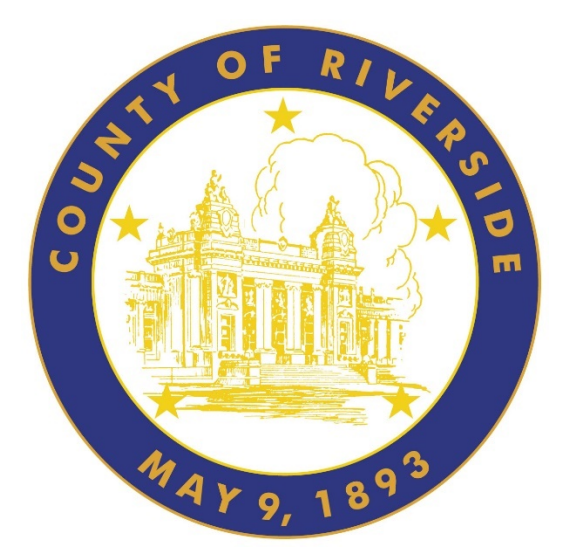

## For additional information about this guide or its contents, contact: County of Riverside HR Business Systems Solutions LMS Domain Administrators LMS-Admin-WorkRequests@rivco.org